# Bahn-Tix

5 Schritte zur Abholung vorbestellter Fahrkarten an den Automaten

## Herzlich willkommen. Wohin soll die Reise gehen?

| Von                                                                                                    | Karlsruhe Hbf     |                                       | Top-Angebote                                |
|----------------------------------------------------------------------------------------------------|-------------------|---------------------------------------|---------------------------------------------|
| Nach                                                                                                    | •••               |                                       | Bahn-Tix<br>TagesTicket<br>im NRW-Tarif     |
| <ul> <li>Gesamtangebot</li> <li>Angebote nach Kategorien, z.B.<br/>Baden-Württemberg-Ticket,<br/>BahnTix, Rail&amp;Fly, Zeitkarten<br/>Nahverkehr und weitere</li> <li>Alle Angebote von A bis Z</li> </ul> |                   | Verkehrsverbund Rhein-Neckar<br>(VRN) | Übergang<br>im NRW-Ta<br>Quer-durchs-Lan    |
|                                                                                                    |                   |                                       | Fahrradtageskarte Na<br>im Deutschlandtarif |
|                                                                                                    |                   | VERKEHRSVERBUND RHEIN-NECKAR          | Fahrplanaus                                 |
| Tarifinfo u<br>Vertragspa                                                                                                    | nd<br>rtner Hilfe |                                       |                                             |

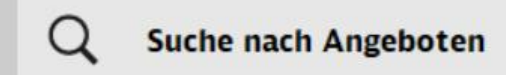

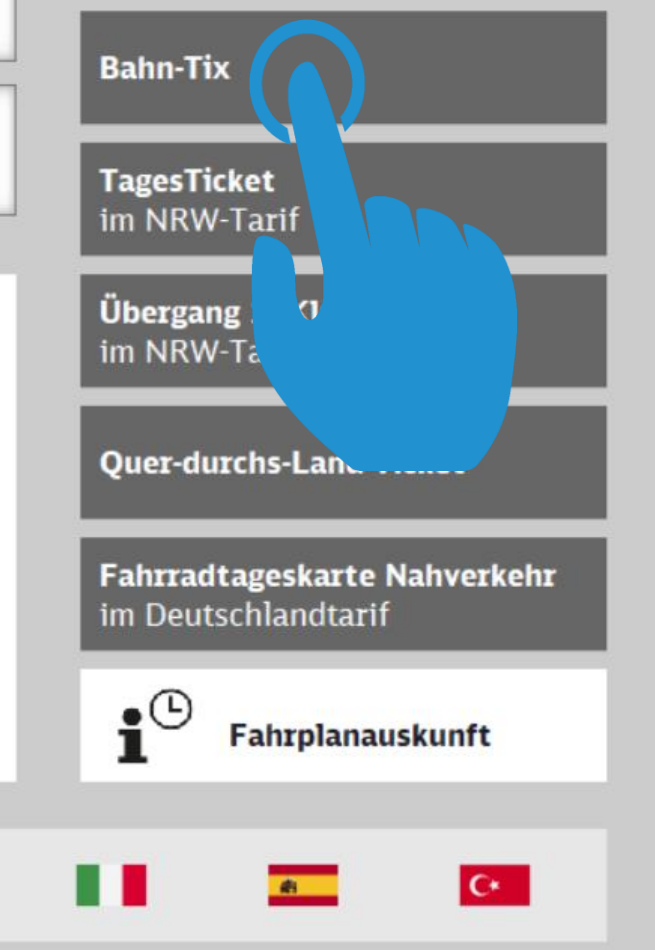

## Schritt 1:

Auf der Portalseite des Automaten in der TOP5-Liste die Taste **Bahn-Tix** auswählen

#### Hinweise zum Datenschutz unter www.bahn.de/datenschutz.

Bitte geben Sie Ihre Auftragsnummer ein.

#### Auftragsnummer

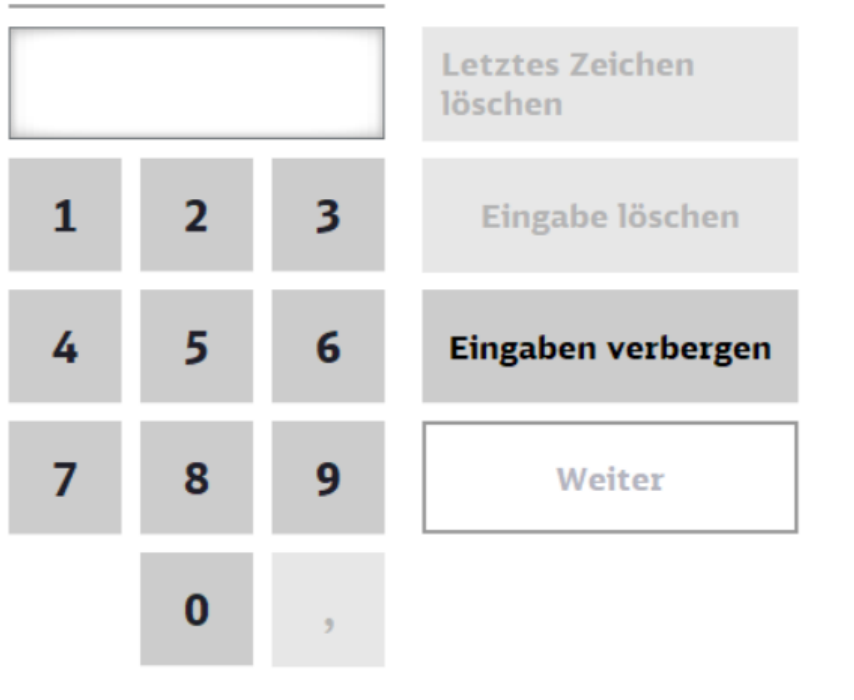

## Schritt 2: Mit den Ziffern-Tasten die Auftragsnummer eingeben und danach mit der Taste Weiter die Eingabe bestätigen

X Abbrechen

Hilfe

Zurück

### Bitte wählen Sie Ihre Auftragsposition aus.

Das Reisedatum für einige Fahrkarten wurde bereits erreicht.

| Auftrags-<br>nummer | Reisedatum | Beschreibung         | i            |
|---------------------|------------|----------------------|--------------|
| XXXXX4858           | 29.05.2024 | Fahrradtageskarte Nv | / us väl len |
| XXXXX4858           | 29.05.2024 | Gutschein Restwert   | Aust 11-1    |
|                     |            |                      |              |
|                     |            |                      |              |

Schritt 3: Alle Positionen des Auftrags werden angezeigt. Die gewünschte Position ist mit der Taste Auswählen zu markieren.

X Abbrechen

Zurück

| Bitte bestätigen Sie Ihre Auswahl mit ›Jetzt drucken‹. |   |  |  |  |  |  |
|--------------------------------------------------------|---|--|--|--|--|--|
| Auftragsnummer XXXXX4858                               | i |  |  |  |  |  |
| FAHRRADTAGESKARTE NV                                   |   |  |  |  |  |  |

Schritt 4: Mit Auswahl der Taste Jetzt drucken den ausgewählten Beleg ausdrucken.

Zurück Jetzt drucken

X Abbrechen

#### Bitte entnehmen Sie Ihre Belege.

• Druck abgeschlossen: insgesamt 1 Beleg.

Wir bedanken uns für Ihren Fahrkartenkauf und wünschen Ihnen eine angenehme Reise.

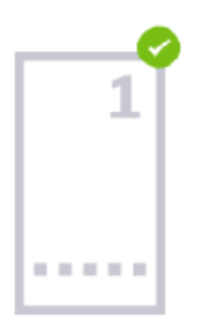

Weitere Tickets abholen

Beenden

## **Schritt 5:** Der ausgedruckte Beleg ist dem Ausgabeschacht zu entnehmen.